## MicroBlaze Tutorial #1

For this first tutorial we will set up a simple example using the Digilab DE2 board with the DIO1 board connected to the A and B connectors. This setup is shown below:

The switches on the DIO1 board are read and output to the LED's.

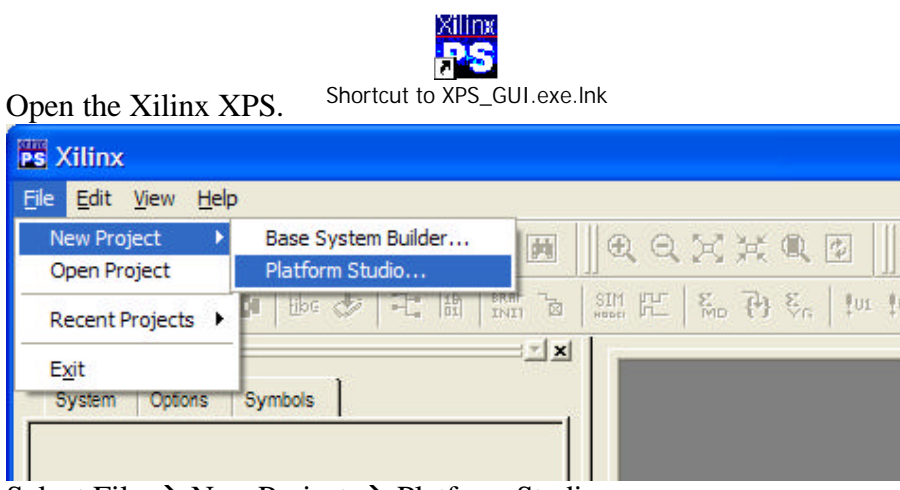

Select File  $\rightarrow$  New Project  $\rightarrow$  Platform Studio.

| Create New Proje                     | ect                                                                |                                       |                       |
|--------------------------------------|--------------------------------------------------------------------|---------------------------------------|-----------------------|
| New Project<br>The project file will | be created in the curr                                             | ent directory if a p                  | ath is not specified. |
| Project File                         | C:\MB_Tutorials\T1                                                 | \system.xmp                           | Browse                |
| Existing MHS to<br>Import (Optional) |                                                                    |                                       | Browse                |
| Target Device                        | Device Size                                                        | Package                               | Speed Grade           |
| spartan2e 💌                          | хс2ѕ200€ ▼                                                         | pq208 💌                               | -6 💌                  |
| Peripheral Reposito                  | ory Directory<br>I Repository search pa<br>colon separated list of | ath for IP, driver ar<br>directories. | nd library files.     |
|                                      |                                                                    |                                       | Browse                |
|                                      |                                                                    | OK                                    | Cancel                |

Specify project file location, spartan2e, xcs2s200e, pg208, speed –6. Click on OK.

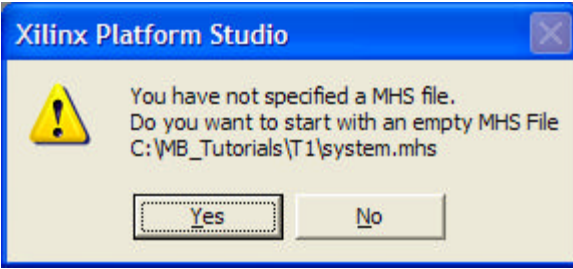

Click on Yes. Then on OK.

| S Xilinx XPS - C:\MB_Tutorials\T1\                                                  |      |  |  |  |  |  |
|-------------------------------------------------------------------------------------|------|--|--|--|--|--|
| File Edit View Project Tools Options Window Help                                    |      |  |  |  |  |  |
| ┃ <b>□ ☞ 日 @</b> @    ½ ℡ ֎ ∽ ~   <b>∅</b>                                          | ]@@% |  |  |  |  |  |
| 🕼 🕄 🕒 🚺 🗄 🛷 🤫                                                                       |      |  |  |  |  |  |
| System Options Symbols                                                              |      |  |  |  |  |  |
| Right Click for Options                                                             |      |  |  |  |  |  |
| Bystem BSP<br>□ B Project Files<br>■ MHS File: system.mhs<br>■ MSS File: system.mss |      |  |  |  |  |  |

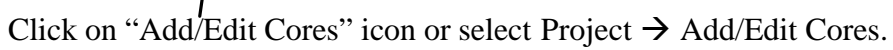

Add the following components:

- 1. microblaze
- 2. bram\_block
- 3. opb\_gpio
- 4. opb\_gpio
- 5. lmb\_bram\_if\_cntlr
- 6. lmb\_bram\_if\_cntlr
- 7. opb\_jtag\_uart

Rename the peripherals Instance name and change the addresses as shown below.

| Peripheral        | HW Ver | Instance    | Base Address | High Address |
|-------------------|--------|-------------|--------------|--------------|
| microblaze        | 2.00.a | mblaze      |              |              |
| bram_block        | 1.00.a | bram1       |              |              |
| opb_gpio          | 2.00.a | gpio_swts   | 0xfffe0400   | 0xfffe05ff   |
| opb_gpio          | 2.00.a | gpio_leds   | 0xfffe0600   | 0xfffe07ff   |
| lmb_bram_if_cntlr | 1.00.b | lmb_d_cntrl | 0x0000000    | 0x00000fff   |
| lmb_bram_if_cntlr | 1.00.b | lmb_i_cntrl | 0x0000000    | 0x00000fff   |
| opb_jtag_uart     | 1.00.b | jtag_uart   | 0xffff8000   | 0xffff80ff   |

| eripherals Bus | Connection | s Ports Para | enters  <br>edited. | ick Delete   |     |
|----------------|------------|--------------|---------------------|--------------|-----|
| Peripheral     | HW Ver     | Instance     | Base Address        | High Address | Min |
| microblaze     | 2.00.a 🔹   | mblaze       |                     |              |     |
| bram_block     | 1.00.a     | bram1        |                     |              |     |
| opb_gpio       | 3.00.a 💌   | gpio_swts    | 0xfffe0400          | 0xfffe05ff   | 0x2 |
| opb_gpio       | 3.00.a 💌   | gpio_leds    | 0xfffe0600          | 0xfffe07ff   | 0x2 |
| lmb_bram_i     | 1.00.b     | Imb_d_cntrl  | 0x00000000          | 0x00000fff   | 0x8 |
| lmb_bram_i     | 1.00.b     | Imb_i_cntrl  | 0x00000000          | 0x00000fff   | 0x8 |
| oph itag u     | 1.00 h     | itag uart    | 0xEEEE8000          | 0xEEEE80EE   | 1   |

Select the Bus Connections tab, and add one instance of opb\_v20\_v10\_a and two instances of lmb\_v10\_v1\_00\_a. By right clicking rename these to opb, d\_lmb, and I\_lmb. Changes the connectors to PORTA and PORTB, and set up the master slave connections as shown below.

| Add/Edit Hardwa                           | re F               | lati           | forn           | n Spe             | cifications                                                      |                      |        |                                           |                            | × |
|-------------------------------------------|--------------------|----------------|----------------|-------------------|------------------------------------------------------------------|----------------------|--------|-------------------------------------------|----------------------------|---|
| Peripherals Bus Co                        | onne               | ction          | s   F          | orts              | Parameters                                                       |                      |        |                                           |                            | , |
| Click on squares to<br>Right click on any | o mał<br>bus i     | ce mi<br>nstar | aster<br>nce ( | ; slave<br>(colum | e or master-slave (M, S, MS) co<br>n header) for a context menu. | nnections.           |        | Choose one or more<br>buses and click Add | (using shiftand Ctrl)<br>a | _ |
| mblaze dlmb                               |                    | м              |                |                   |                                                                  |                      |        | isocm v10 v1 00                           | b                          |   |
| mblaze ilmb                               |                    |                | м              |                   |                                                                  | << Add               |        | opb_v20_v1_10_a                           |                            |   |
| mblaze dopb                               | м                  |                |                |                   |                                                                  | 2                    |        | plb_v34_v1_01_a                           |                            | ~ |
| mblaze iopb                               | М                  |                |                |                   |                                                                  | Choose the BRAM p    | ort to | connect to the contro                     | oller port.                |   |
| gpio_swts sopb                            | 8                  |                |                |                   |                                                                  | Give a name to the o | conne  | ection.                                   |                            |   |
| gpio_leds sopb                            | 0                  |                |                |                   |                                                                  | Cntlr Port           | BRA    | M Port                                    | Connector                  | - |
| Imb_d_ontri simb                          | 65 - 67            | s              |                |                   |                                                                  | lmb_d_cntrl bra      | bran   | 11 PORTA                                  | PORTA                      |   |
| Imb_i_cntrl sImb                          | 26 - 39<br>38 - 38 |                | s              |                   |                                                                  | Imb_i_cntrl bra      | bran   | 1 PORTB                                   | PORTB                      |   |
| jtag_uart sopb                            | s                  |                |                |                   |                                                                  |                      |        |                                           |                            |   |

Select the Ports tab and enter the values as shown below. Be sure to set the range as [0:7] for the GPIO\_IO ports.

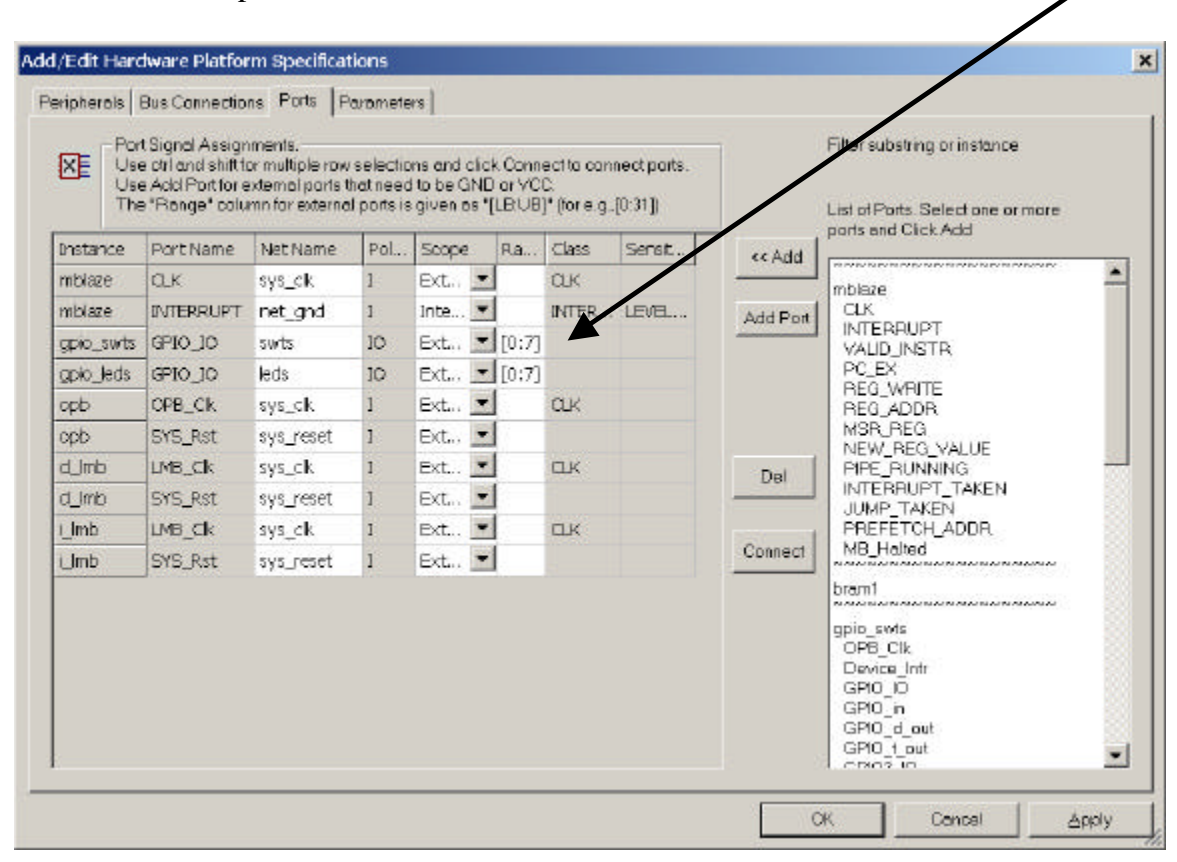

The final configuration should is shown below. Click Apply when done.

| Instance  | Port Name | Net Name  | Pol | Scope  | Ra    | Class | Sensit |
|-----------|-----------|-----------|-----|--------|-------|-------|--------|
| mblaze    | CLK       | sys_clk   | I   | Ext 💌  |       | CLK   |        |
| mblaze    | INTERRUPT | net_gnd   | I   | Inte 💌 |       | INTER | LEVEL  |
| gpio_swts | GPIO_IO   | swts      | IO  | Ext 💌  | [0:7] |       |        |
| gpio_leds | GPIO_IO   | leds      | IO  | Ext 💌  | [0:7] |       |        |
| opb       | OPB_Clk   | sys_clk   | I   | Ext 💌  |       | CLK   |        |
| opb       | SYS_Rst   | sys_reset | I   | Ext 💌  | 1     |       |        |
| d_lmb     | LMB_Clk   | sys_clk   | I   | Ext 💌  | 1     | CLK   |        |
| d_lmb     | SYS_Rst   | sys_reset | I   | Ext 💌  |       |       |        |
| i_lmb     | LMB_Clk   | sys_clk   | I   | Ext 💌  |       | CLK   |        |
| i_lmb     | SYS_Rst   | sys_reset | I   | Ext 💌  |       |       |        |

Select Parameters tab. Select gpio\_swts and add C\_GPIO\_WIDTH and change the value to 8. Repeat the same process with gpio\_leds.

| .dd/Edit Hardware Pla      | atform Sp       | ecifications        |      |                                                       |                            |
|----------------------------|-----------------|---------------------|------|-------------------------------------------------------|----------------------------|
| Peripherals   Bus Connecti | ions   Ports    | Parameters          |      |                                                       |                            |
| Edit Parameters assigned   | to IP Instan    | ce in MHS           |      | Choose IP Instance for a                              | list of para               |
| These parameter values v   | will override o | default MPD values. |      | gpio_leds                                             |                            |
| Parameter                  | Valu            | Je                  | _    | Parameters with default v<br>Choose one or more (usin | alues from<br>ig shift and |
| C_GPIO_WIDTH               | 8               |                     |      | Parameter                                             | Value                      |
|                            |                 |                     | C    | C_USER_ID_CODE                                        | 3                          |
|                            |                 |                     | - N. | C_DW                                                  | 32                         |
|                            |                 |                     |      | C_AW                                                  | 32                         |
|                            |                 |                     |      | C CRIO WIDTH                                          | 22                         |

Click on Apply and OK.

By selecting Project  $\rightarrow$  View Schematic you can be a schematic representation of the architecture.

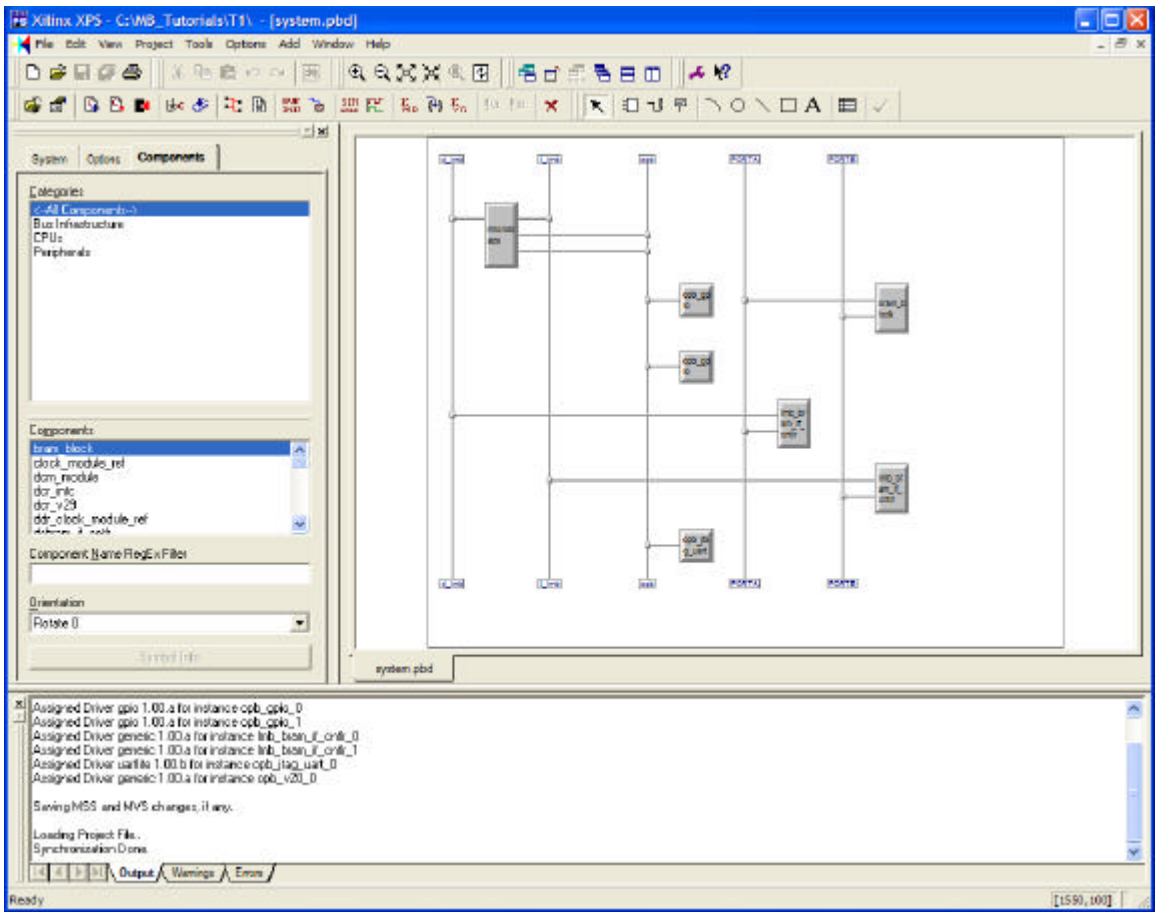

Create a directory "code" in the project directory and save the program below as system.c in the code directory.

Select the System tab then highlight mblaze.

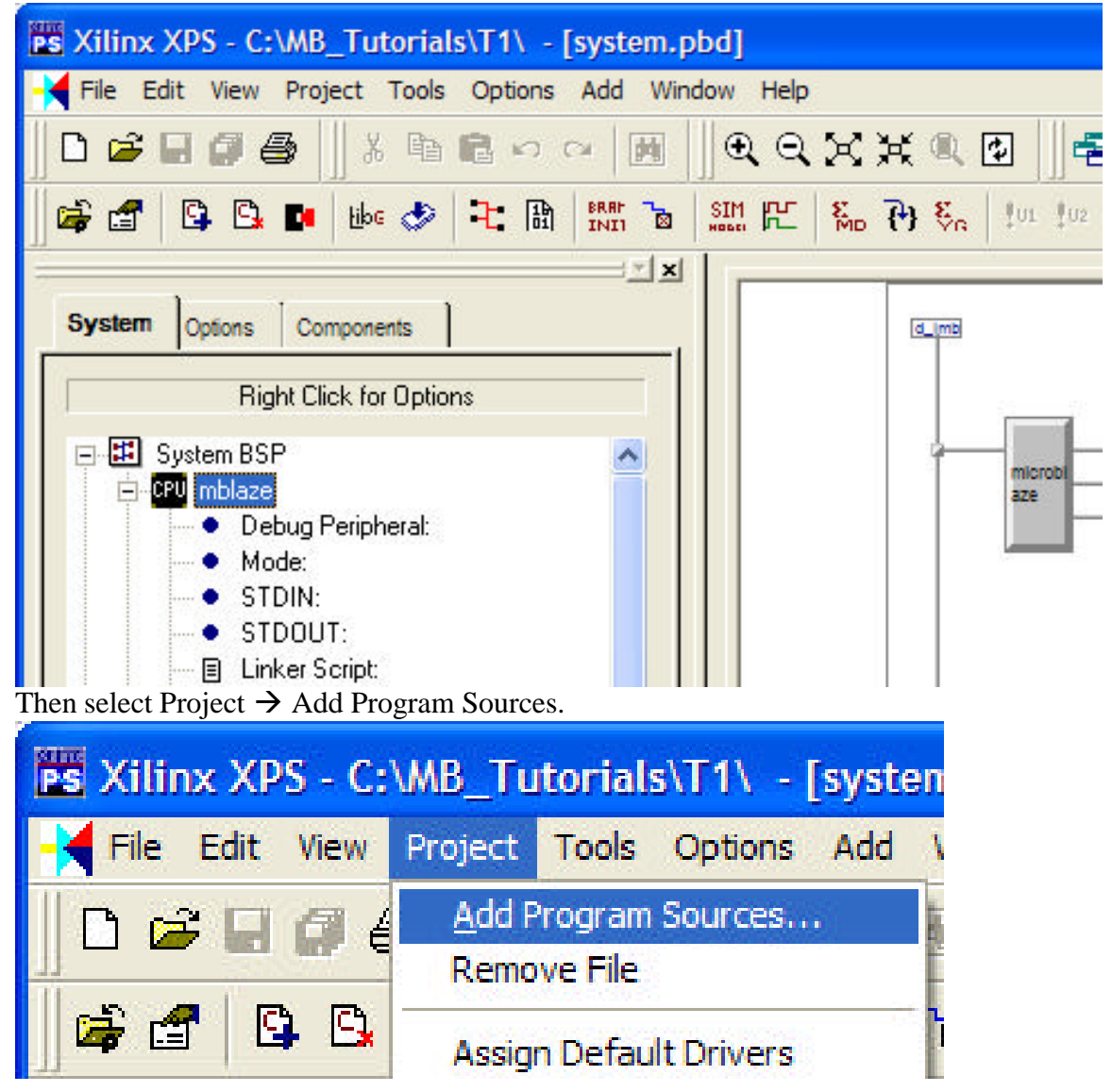

Select system.c in the code directory.

| Add Source         | and Header Files to the current             | proce   | ssor | ? 🗙          |
|--------------------|---------------------------------------------|---------|------|--------------|
| Look in:           | code 💌                                      | -       | D 💣  | <b></b> ▼    |
| C system.c         |                                             |         |      |              |
|                    |                                             |         |      |              |
|                    |                                             |         |      |              |
|                    |                                             |         |      |              |
| -                  |                                             |         |      |              |
| File <u>n</u> ame: | system.c                                    |         |      | <u>O</u> pen |
| Files of type:     | Program Files (*.c,*.s,*.cc,*.cpp,*.cxx,*.c | ***,* 💌 |      | Cancel       |

You may edit the program within the XPS by selecting system.c under Sources as shown.

| Xilinx XPS - C:\MB_Tutorials\T1\ - [system.c                                                                                                    | ]                                            |
|----------------------------------------------------------------------------------------------------|----------------------------------------------|
| 😽 File Edit View Project Tools Options Window I                                                                                                    | Help                                         |
| 」D 📽 🖬 🖉 🚭 🗍 % 🖻 🛍 ∾ ∾   🕅                                                                                                    | ] &                                          |
|                                                                                                    |                                              |
| <u> </u>                                                                                                    | 00 /***********************************      |
| System Options Components                                                                                                    | 01 * Microblaze demostration using the Dig   |
|                                                                                                    | 02 * Outputs switches to Led's.              |
| Right Click for Options                                                                                                    | 04 * Date: 12/21/03                          |
| 🖃 🏥 System BSP 🛛 🔼                                                                                                    | 05 * Project: MB_PIO connects switches to    |
| 🛱 🖓 mblaze                                                                                                    | 07 ************************************      |
| Debug Peripheral:                                                                                                    | 08 #include "xparameters.h"                  |
| Mode:                                                                                                    | 10 woid main(int argc_char *argv[])          |
|                                                                                                    | 11 {                                         |
| Inter Script:                                                                                                    | 12<br>13 VCpic mSetDataDirection/VDAD CDIO ( |
| Generated Header: mblaze/include                                                                                                    | 14 XGpio_mSetDataDirection(XFAR_GFIO_        |
| ⊡-@ Sources                                                                                                    | 15 while (1)                                 |
| C:\MB_Tutorials\T1\code\system.c                                                                                                    | 17 1/* tie switches to the leds */           |
| Headers                                                                                                    | 18 XGpio_mSetDataReg(XPAR_GPIO_LE)           |
| trami                                                                                                    | 19 XGpio_mGetDatal                           |
| the second second secon | 21                                           |
| The second second secon | 22 }                                         |
| I Inb i cntrl                                                                                                    |                                              |

The .ucf file is used to map the signal to the appropriate pins of the FPGA.

If necessary create a data directory and add a system.ucf containing the information shown below.

| NET "sys_clk" LOC = "P80";   | # 50 MHz           |
|------------------------------|--------------------|
| NET "sys_reset" LOC = "P40"; | #BTN1 on DIO board |
| NET "leds<0>" LOC = "P44";   | #LED0              |
| NET "leds<1>" LOC = "P46";   | #LED1              |
| NET "leds<2>" LOC = "P48";   | #LED2              |
| NET "leds<3>" LOC = "P55";   | #LED3              |
| NET "leds<4>" LOC = "P57";   | #LED4              |
| NET "leds<5>" LOC = "P59";   | # LED5             |
| NET "leds<6>" LOC = "P61";   | #LED6              |
| NET "leds<7>" LOC = "P63";   | # LED7             |
| NET "swts<0>" LOC = "P16";   | # SWT0             |
| NET "swts<1>" LOC = "P18";   | # SWT1             |
| NET "swts<2>" LOC = "P21";   | # SWT2             |
| NET "swts<3>" LOC = "P23";   | # SWT3             |
| NET "swts<4>" LOC = "P27";   | # SWT4             |
| NET "swts<5>" LOC = "P30";   | # SWT5             |
| NET "swts<6>" LOC = "P33";   | # SWT6             |
| NET "swts<7>" LOC = "P35";   | # SWT7             |
|                              |                    |

Select Tools  $\rightarrow$  Clean  $\rightarrow$  All to delete unneeded files. This step is not necessary the first time, but may be required if changes are made.

| B_Tu                          | torials\T1\ - [system.c]                                                                                                    |                                                                           |  |  |
|-------------------------------|----------------------------------------------------------------------------------------------------|---------------------------------------------------------------------------|--|--|
| oject                         | Tools Options Window Help                                                                                                    | 24                                                                        |  |  |
| ∦<br>     ∦                   | Generate <u>L</u> ibraries<br><u>C</u> ompile Program Sources<br>Get <u>P</u> rogram Size<br>Generate BSP for <u>V</u> xWorks | Q X X Q ⊈<br>℃   ‰ 秒 %                                                    |  |  |
| ompon<br>Jlick fc             | Generate <u>N</u> etlist<br>Generate <u>B</u> itstream<br>Generate SystemACE File<br>Import Peripheral Wizard                 | <pre>/********* * Microbla * Outputs * Author: * Date: * Project: *</pre> |  |  |
| Peripl                        | <u>U</u> pdate Bitstream<br><u>D</u> ownload                                                                                  | tinclude "s                                                               |  |  |
| TO See C                      | Clean 🕨                                                                                                    | Libraries "x                                                              |  |  |
| :<br>JT:<br>Script:           | Sim <u>M</u> odel Generation<br><u>H</u> ardware Simulation                                                                   | Program n.(<br>Netlist<br>Bits n                                          |  |  |
| sted H<br>>s<br>vMB_T<br>rs — | XMD                                                                                                    | Simulation                                                                |  |  |
|                               | <u>S</u> oftware Debugger<br>X <u>y</u> gwin shell                                                                            | Software<br>Hardware                                                      |  |  |
| 43<br>4                       | Terminate Process                                                                                                    | All                                                                       |  |  |
|                               | 20 C                                                                                                    |                                                                           |  |  |

Using the Tools menu successively select the following: Generate Libraries, Compile Program Source, Generate Netlist, Generate Bitstream, Update Bitstream. Alternatively you may successively select the icons shown below.

| B_Tu                        | torials\T1\ - [system.c]                                                                                      |      | 1000   |   |   | 1.5  |
|-----------------------------|----------------------------------------------------------------------------------------------------|------|--------|---|---|------|
| oject                       | Tools Options Window He                                                                                       | lp   | 1      |   | 1 | P    |
| ال [[]<br>الله ال           | Generate Libraries<br>Compile Program Sources<br>Get Program Size<br>Generate BSP for VxWorks                 | Q 21 | - Hibe | ٢ |   | BRAF |
| ompon<br>Xlick fc           | Generate <u>N</u> etlist<br>Generate <u>B</u> itstream<br>Generate SystemACE File<br>Import Peripheral Wizard |      |        |   |   |      |
| Peripl                      | Update Bitstream<br>Download<br>Clean                                                                         |      |        |   |   |      |
| :<br>JT:<br>Script:         | Sim <u>M</u> odel Generation<br><u>H</u> ardware Simulation                                                   |      |        |   |   |      |
| ated H<br>>s<br>\MB_T<br>rs | <u>X</u> MD<br><u>S</u> oftware Debugger<br>X <u>y</u> gwin shell                                             |      |        |   |   |      |

At this point the download.bit file has been crated in the implementation directory of the project.

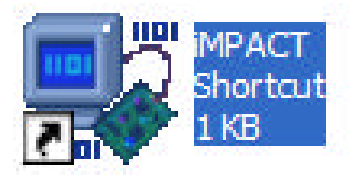

With the parallel cable connected between the PC and the DE2 board, start the impact program. Note: Impact.exe is located in the directory where the ISE was installed, usually at "c:\Xilinx\bin\nt\impact.exe".

| Operation Mode Selection                  | × |
|-------------------------------------------|---|
| What do you want to do first?             |   |
| Configure Devices                         |   |
| C Prepare Configuration Files             |   |
| C Load Configuration File (.cdf, .pdr)    |   |
|                                           |   |
|                                           |   |
|                                           |   |
|                                           |   |
|                                           |   |
|                                           |   |
|                                           |   |
|                                           |   |
|                                           |   |
|                                           |   |
| < <u>B</u> ack <u>N</u> ext > Cancel Help |   |

Click on Cancel

With Boundary-Scan selected, right click to bring up menu and select Add Xilinx Device. In the project's implementation directory, select download.bit.

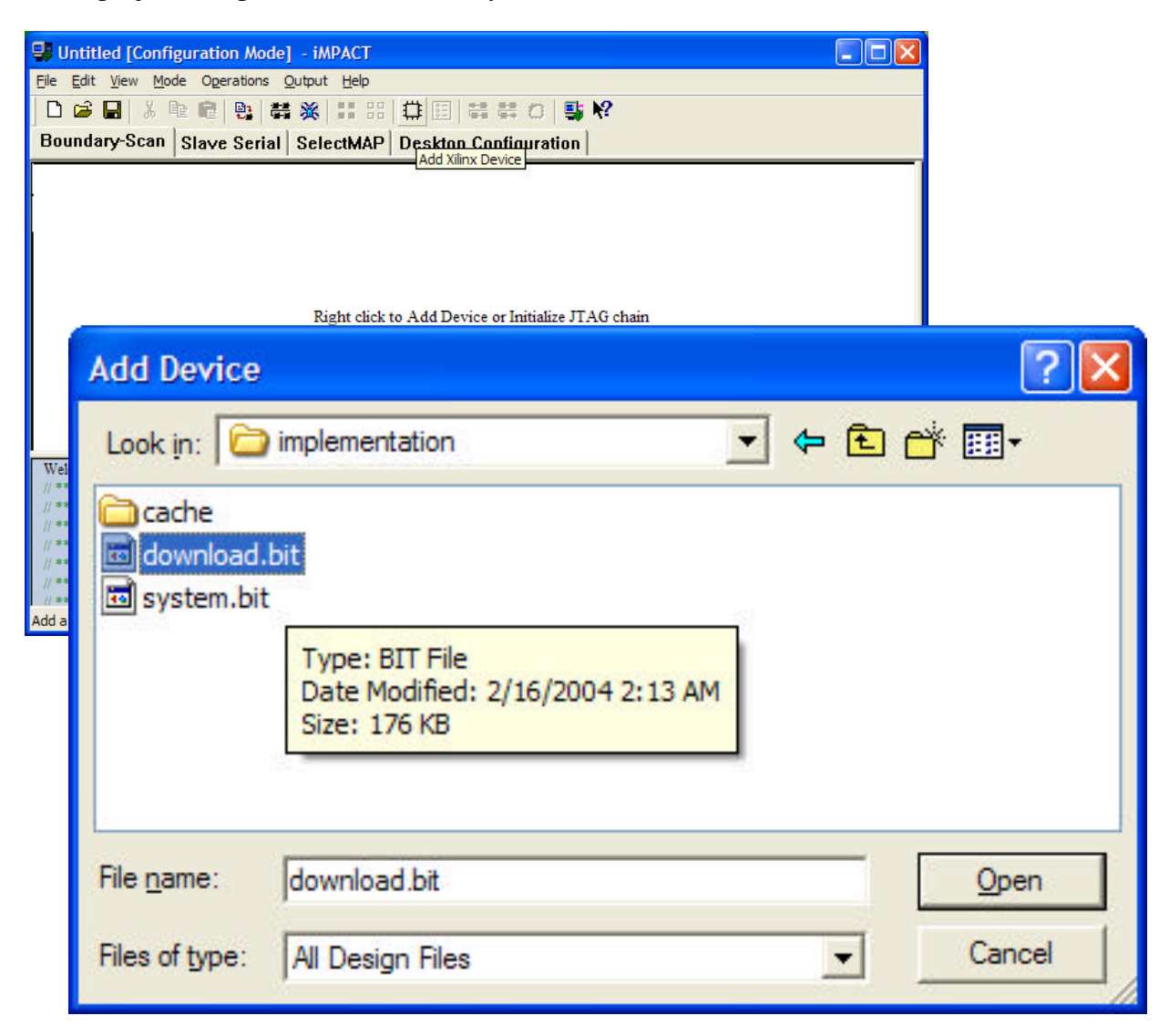

Place cursor over Xilinx chip and right click to select program to download the download.bit file.

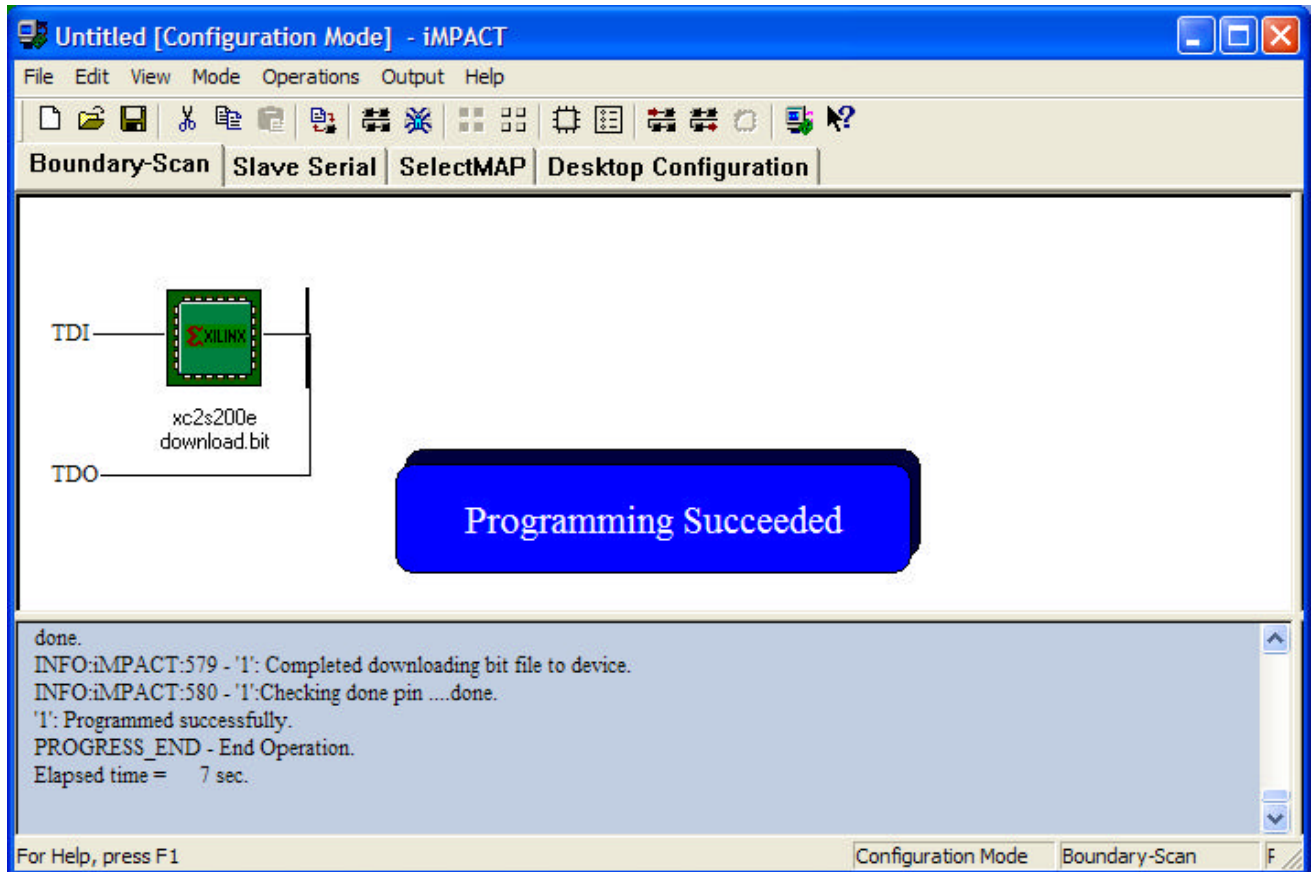